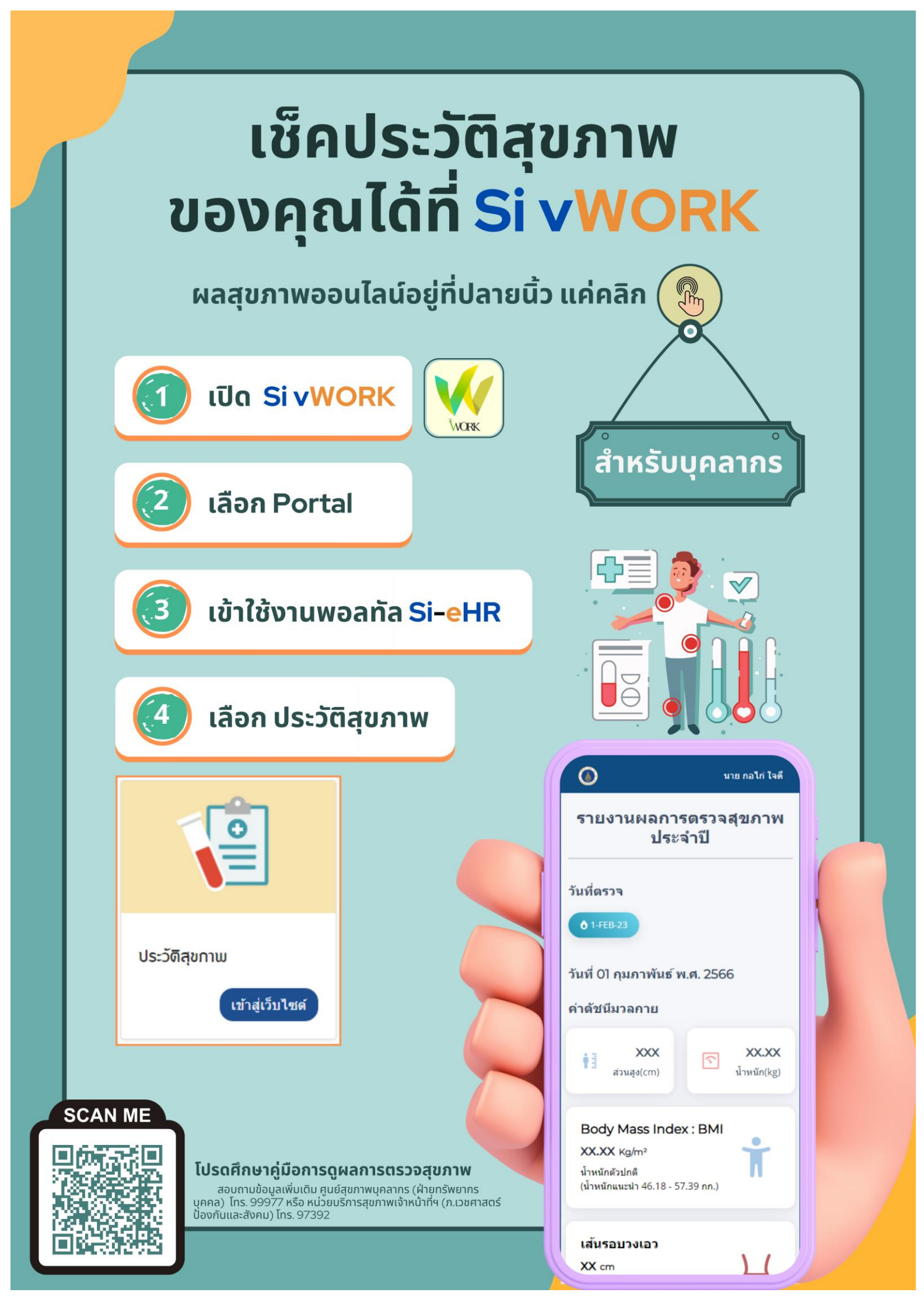

# ี คู่มือการใช้งาน โปรแกรมประวัติสุขภาพ

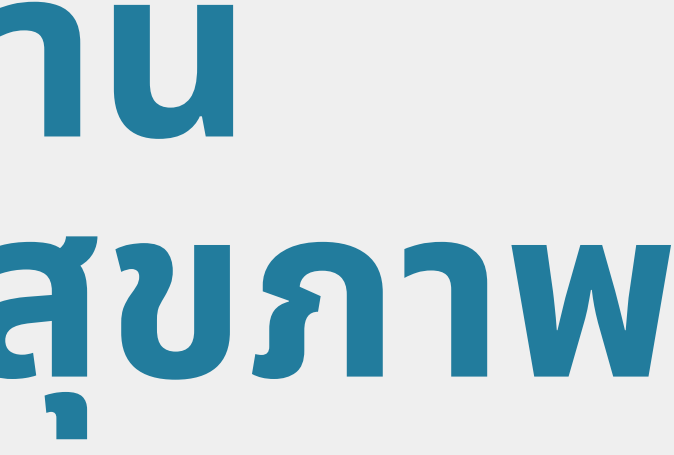

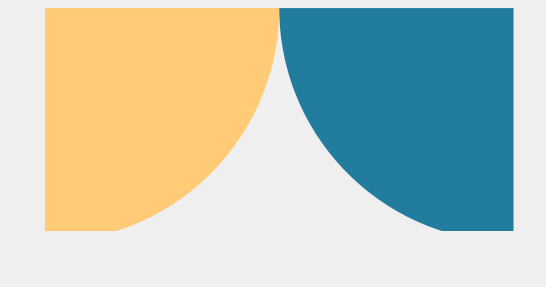

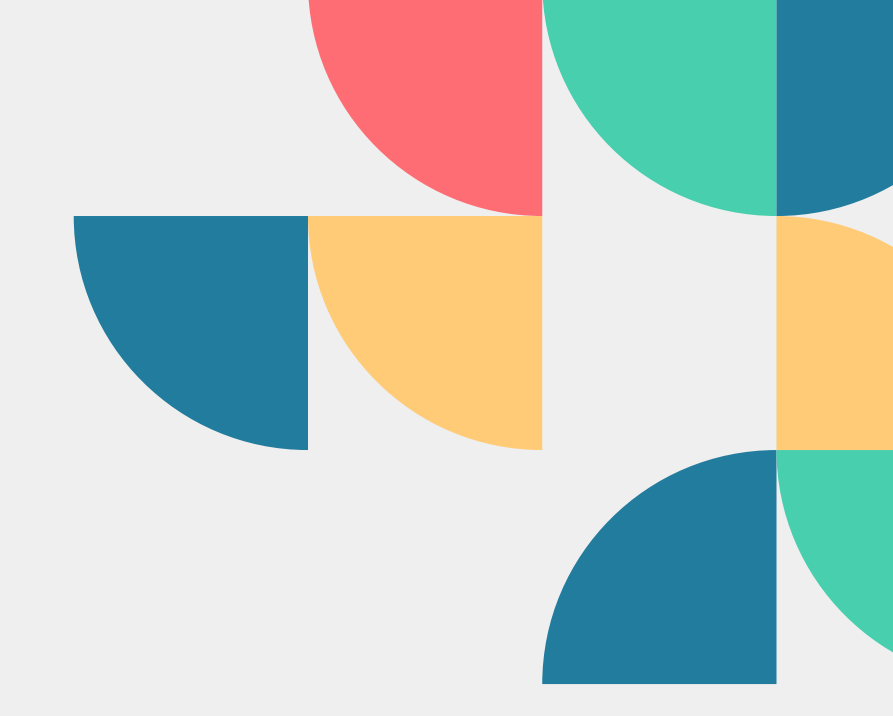

# การเข้าใช้งานโปรแกรม

### 01 - เปิด Si vWork

เลือก พอร์ทัล(Portal) ตรุง

เมนูด้านซ้ายของจอ(ส่ำหรับ เวอร์ชันคอมพิวเตอร์)

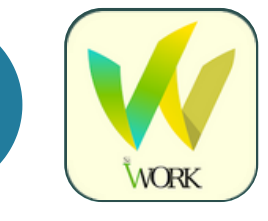

## 02 - เข้าใช้งานพอร์ทัล(Portal) Si-eHR

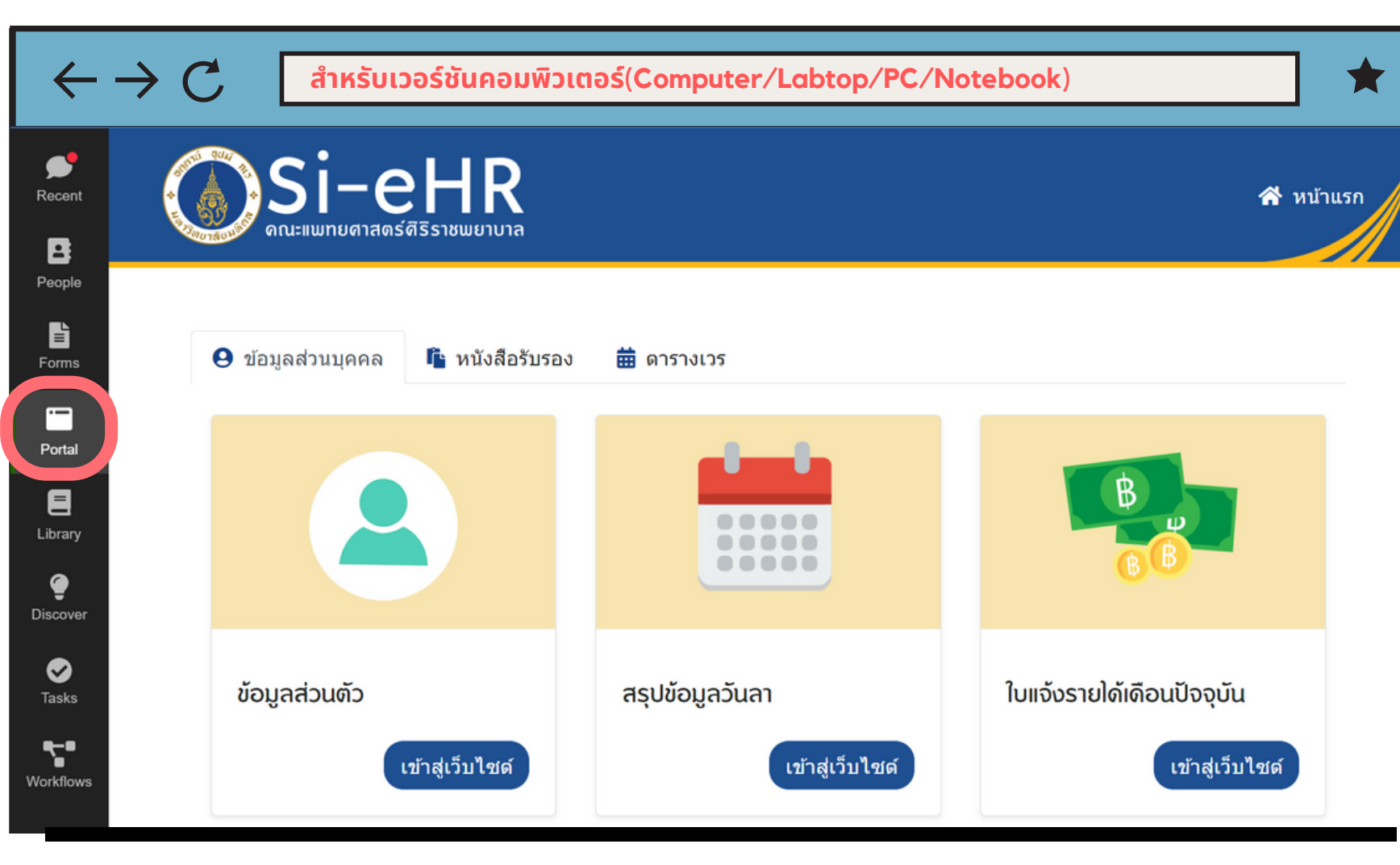

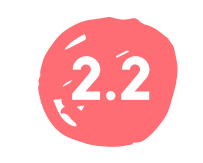

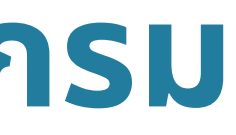

| ſ,      | Portal                                    | Ċ    |  |
|---------|-------------------------------------------|------|--|
|         | Si-eHR<br>ดณะแพทยตาสตร์ติริราชพยาบาล      |      |  |
|         | เมนู ▼ *สำหรับเวอร์ชันมือถือ(Mobile)      |      |  |
|         |                                           |      |  |
|         | ข <b>้อมูลส</b> ่วนตัว<br>เข้าสู่เว็บไซด์ |      |  |
|         | ent People Forms Portal                   | Hore |  |
| ล่างของ | จอ(สำหรับเวอร์ชันมือถือ)                  |      |  |

# การเข้าใช้งานโปรแกรม(ต่อ)

# 03 - เลือกเมนูประวัติสุขภาพ

| $\leftarrow \rightarrow$    | สำหรับเวอร์ชันคอมพิวเตอร์(Computer/Labtop/PC/Notebook) | *         |
|-----------------------------|--------------------------------------------------------|-----------|
| Recent                      |                                                        | 😭 หน้าแรก |
| Forms                       | 😌 ข้อมูลส่วนบุคคล 📫 หนังสือรับรอง 🗰 ตารางเวร           |           |
| Portal                      |                                                        |           |
| Tasks<br>Tosks<br>Workflows | ประวัติสุขภาพ<br>เข้าสู่เว็บไซด์                       |           |
|                             | เลือก เมนูประวัติสุขภาพ                                |           |

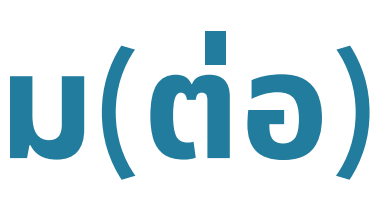

| ÷                       | Portal                                 | Û           |  |  |  |
|-------------------------|----------------------------------------|-------------|--|--|--|
|                         | <b>i–eHR</b><br>มทยศาสตร์ศิริราชพยาบาล |             |  |  |  |
| เมนู 🗸                  | *สำหรับเวอร์ชันมือถือ(Mo               | obile)      |  |  |  |
|                         |                                        |             |  |  |  |
| ประวัติส                | รุ้ขภาพ<br>เข้าสู่เว็บไซด์             |             |  |  |  |
| เลือก เมนูประวัติสุขภาพ |                                        |             |  |  |  |
| Secent I                | People Forms                           | Portal More |  |  |  |

# การใช้งานโปรแกรม

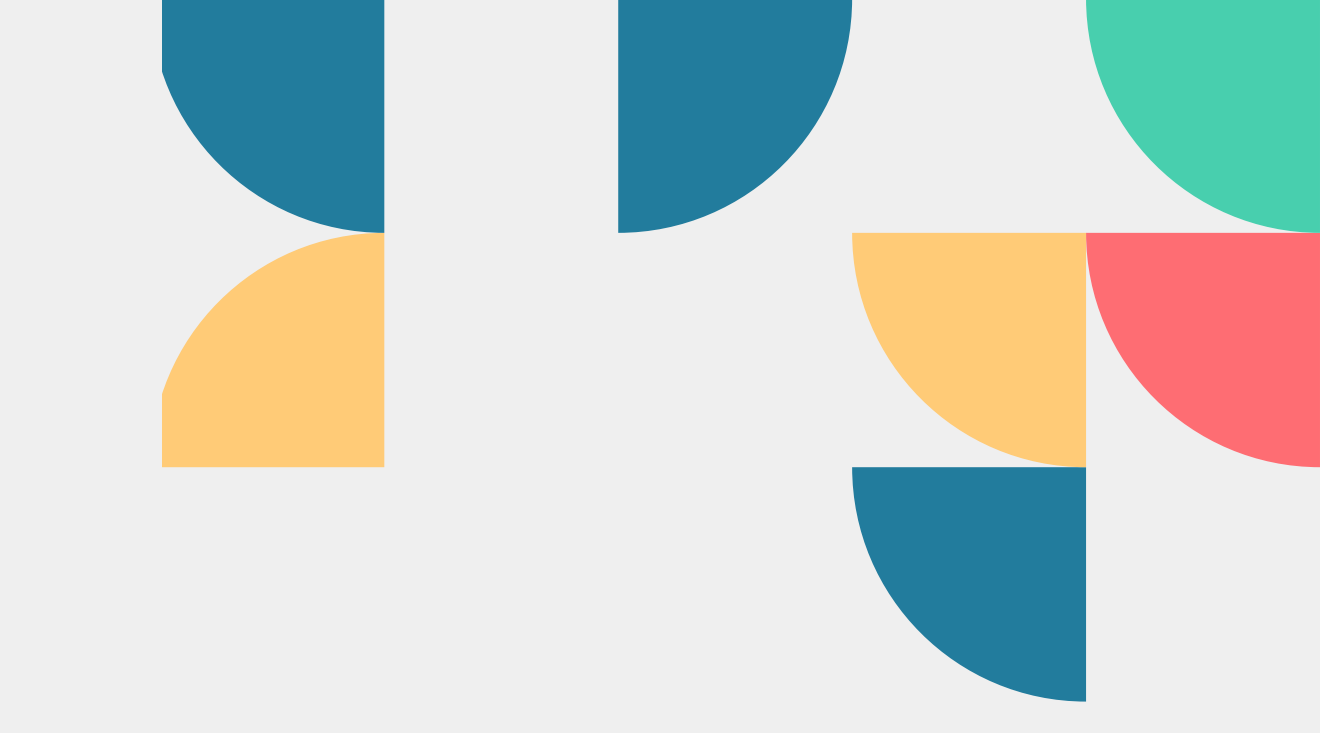

# ุการแสดงผลข้อมูลสุขภาพแบ่งออกเป็น 7 ส่วนหลักดังนี้

- 1.1 ค่าดัชนีมวลกายได้แก่ (น้ำหนัก, ส่วนสูง, BMI, รอบเอว)
- 1.2 ค่าความดันโลหิต
- 1.3 ผลการตรวจน้ำตาลในเลือด และไขมันในเลือด (FBS, Cholesterol, Triglyceride, HDL-C, LDL-C)
- 1.4 ผลการตรวจสมรรถภาพไต และสมรรถภาพตับ (Creatinine, SGOT, SGPT, ALP)
- 1.5 ผลการตรวจเม็ดโลหิต CBC (Hb, Hct, MCV, MCH, Wbc, plt และ จำแนกเม็ดเลือดขาว)
- 1.6 รายการตรวจอื่นๆ ผลการตรวจรังสีทรวงอก / ผลการตรวจมะเร็งปากมดลูก(สำหรับผู้หญิง)
- 1.7 รายการตรวจเพิ่มเติม (ต่อมไทรอยด์, ปริมาณวิตามินบี, ปริมาณเหล็กสะสม, ปริมาณโลหะหนัก)

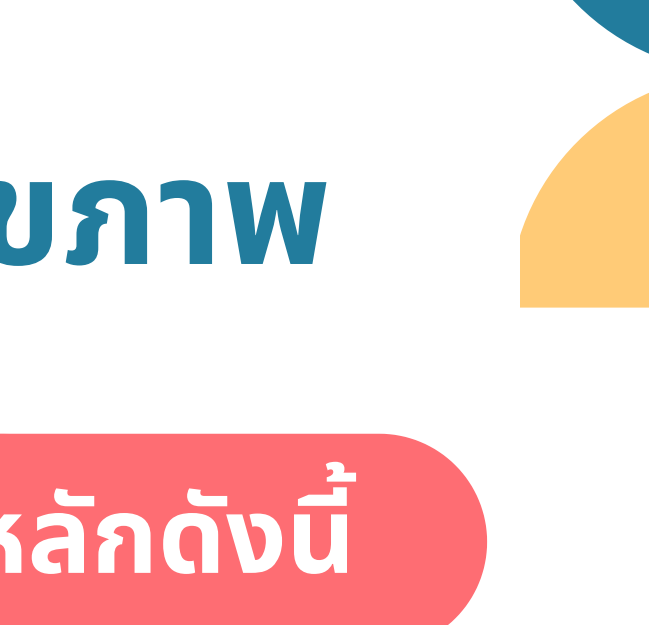

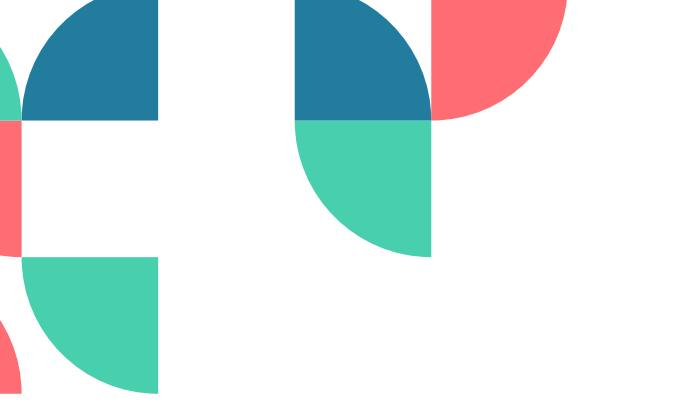

ค่าและข้อความการแสดงผลข้อมูลสุขภาพ

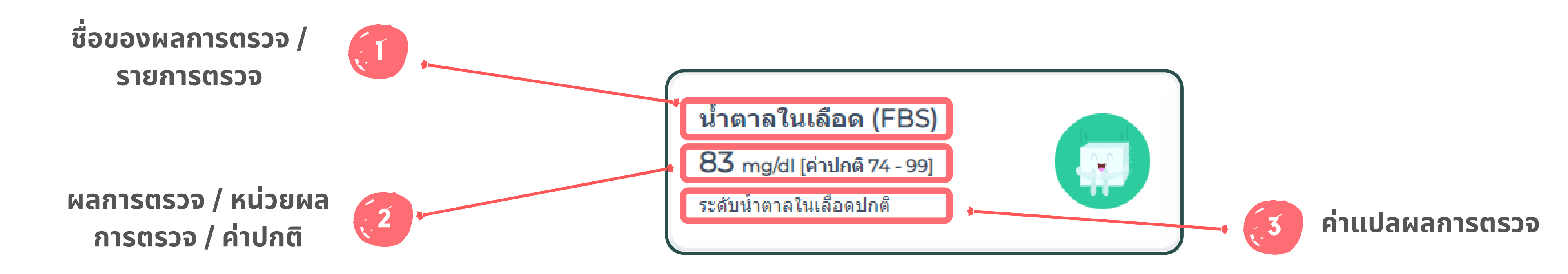

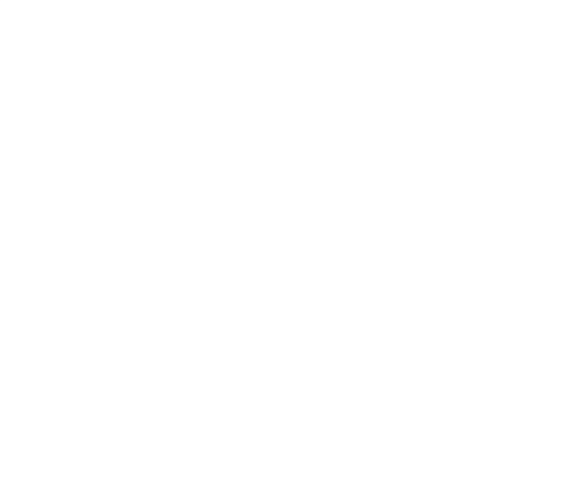

# การแสดงผลข้อมูลสุขภาพ เพิ่มเติม

### เพื่อแสดงผลการตรวจสุขภาพเพิ่มเติม - โดยการกด(คลิก)ที่กล่องแสดงผล

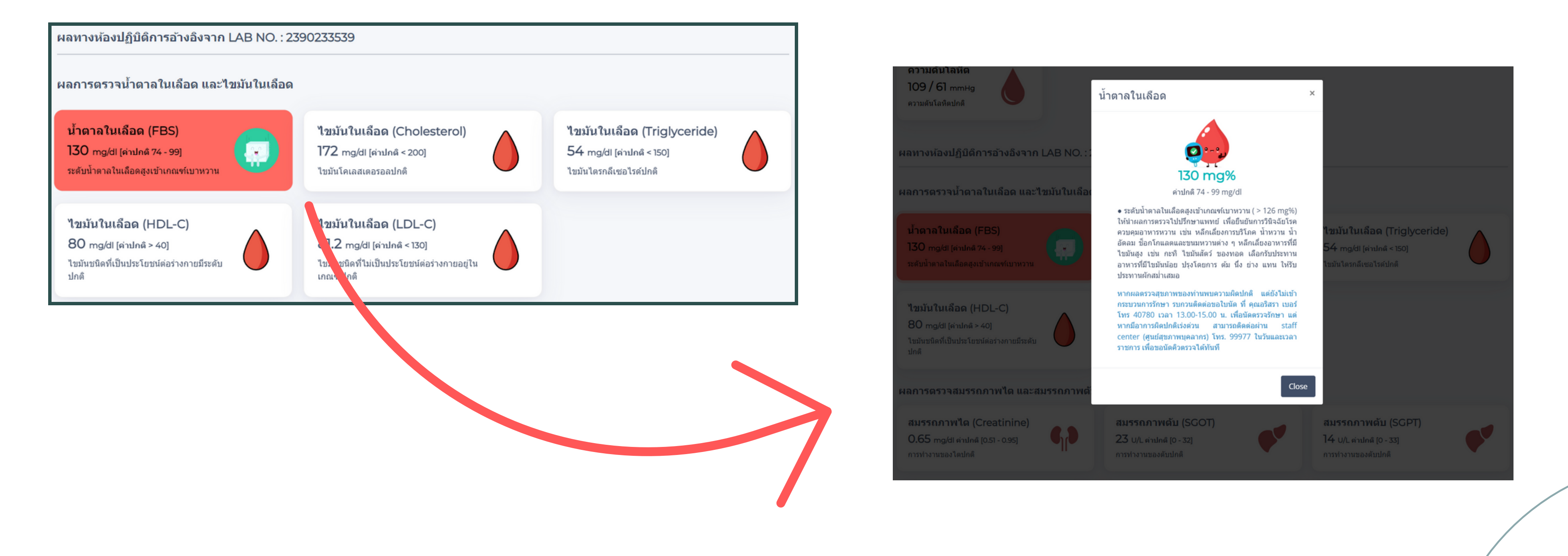

# การแสดงผลข้อมูลสุขภาพ เพิ่มเติม(ต่อ)

### เพื่อแสดงผลการตรวจสุขภาพเพิ่มเติม - โดยการกด(คลิก)ที่กล่องแสดงผล

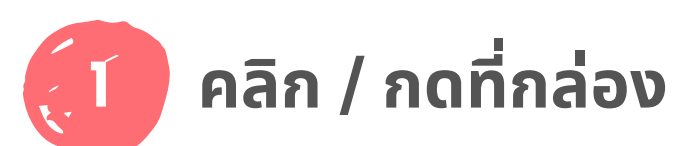

#### น้ำตาลในเลือด (FBS)

130 mg/dl [ค่าปกติ 74 - 99] ระดับน้ำตาลในเลือดสูงเข้าเกณฑ์ เบาหวาน

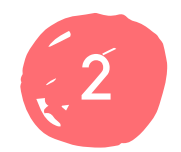

### กล่องแสดงผลข้อมูลสุขภาพ เพิ่มเติม จะปรากฏออกมา

#### น้ำตาลในเลือด

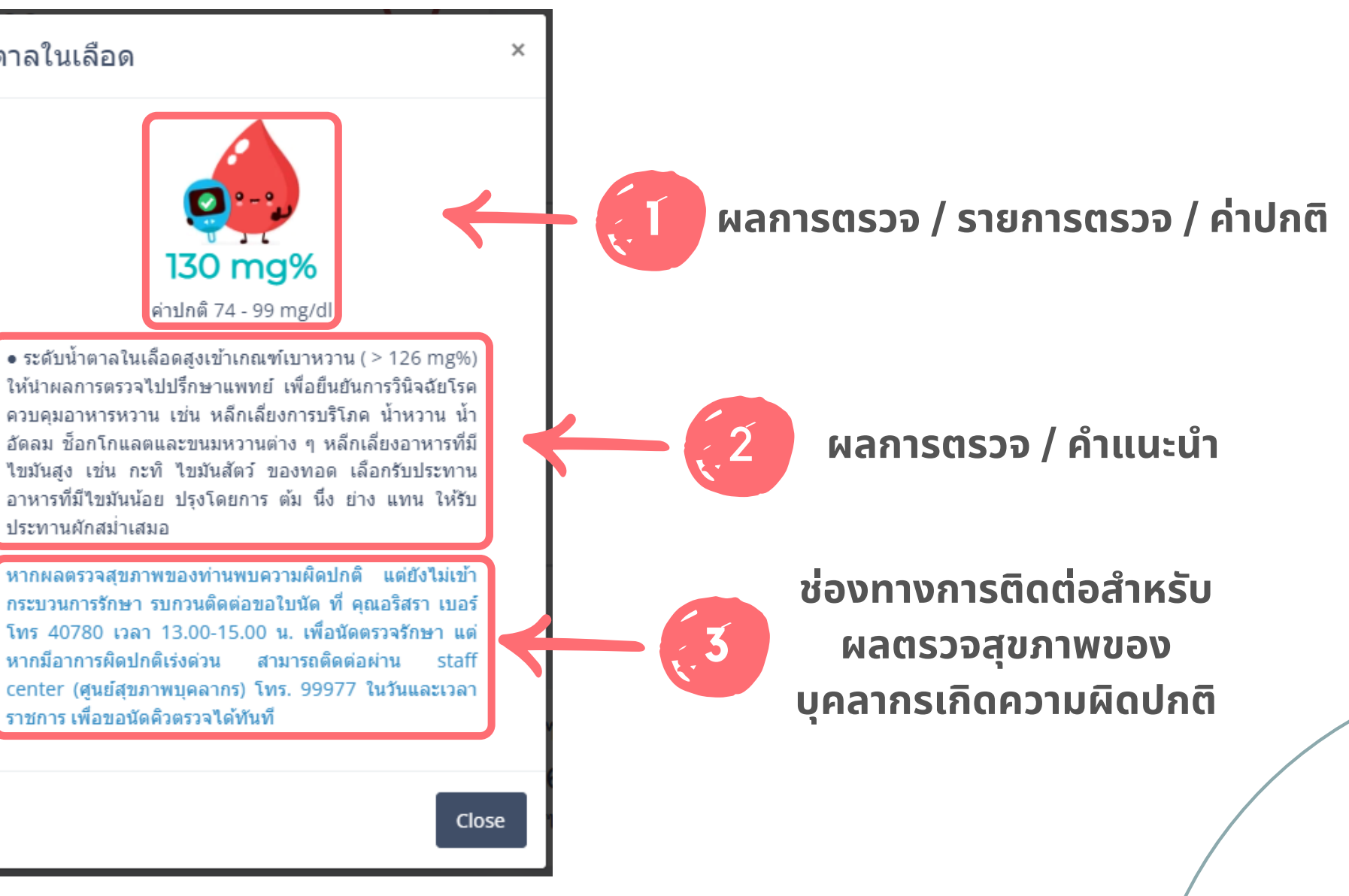

ประทานผักสม่ำเสมอ

ราชการ เพื่อขอนัดคิวตรวจได้ทันที

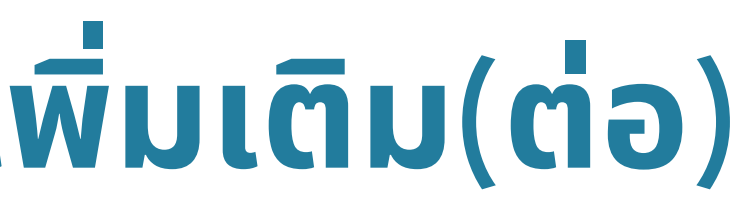

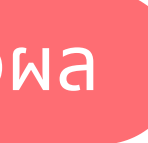

้สีและเอฟเฟคการแสดงผลข้อมูลสุขภาพแบ่งออกเป็น 4 ระดับดังนี้

### 1 ผลการตรวจสุขภาพต่ำกว่าปกติ – กล่องแสดงผลจะเป็นสีแดง

น้ำตาลในเลือด (FBS) 73 mg/dl [ค่าปกติ 74 - 99]

ระดับน้ำตาลในเลือดต่ำกว่าปกติ

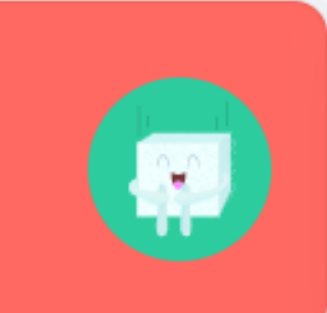

2 ผลการตรวจสุขภาพปกติ – กล่องแสดงผลจะเป็นสีขาว

### น้ำตาลในเลือด (FBS) 83 mg/dl [ค่าปกติ 74 - 99] ระดับน้ำตาลในเลือดปกติ

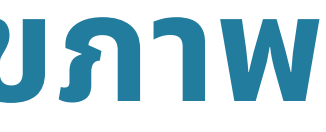

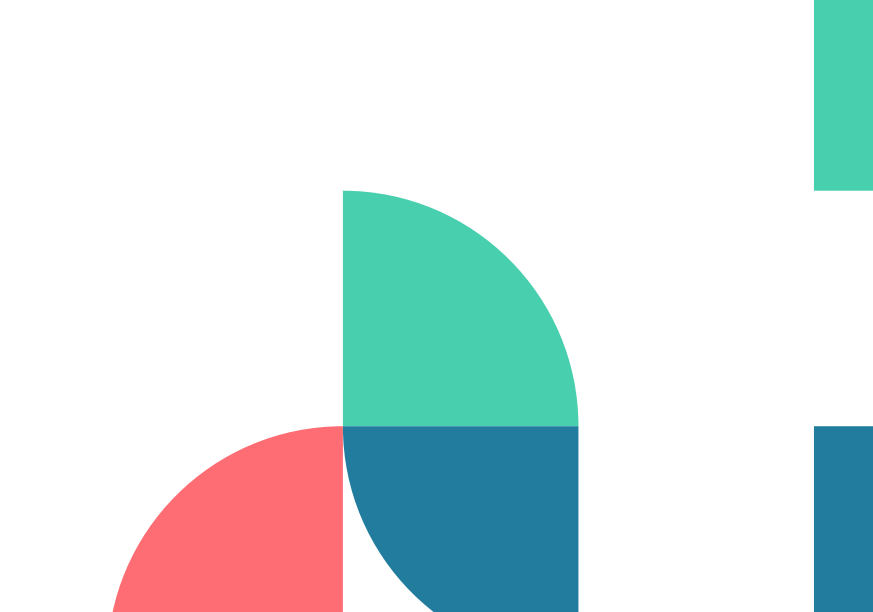

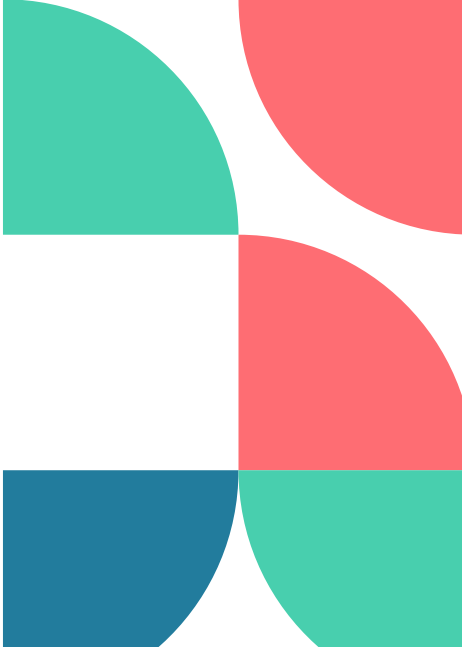

# ้สีและเอฟเฟคการแสดงผลข้อมูลสุขภาพแบ่งออกเป็น 4 ระดับดังนี้

### 3 ผลการตรวจสุขภาพสูงกว่าปกติ – กล่องแสดงผลจะเป็นสีแดง

น้ำตาลในเลือด (FBS)

100 mg/dl [ค่าปกติ 74 - 99]

ระดับน้ำตาลในเลือดสูงผิดปกติ

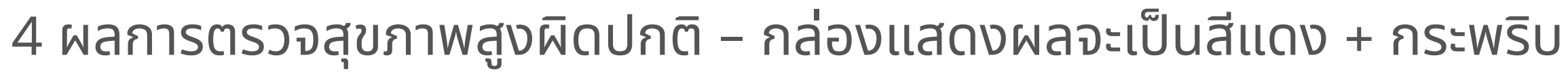

### ้น้ำดาลในเลือด (FBS)

130 mg/dl [ค่าปกติ 74 - 99]

ระดับน้ำตาลในเลือดสูงเข้าเกณฑ์ เบาหวาน

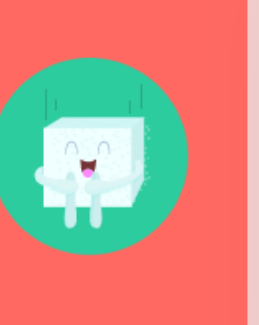

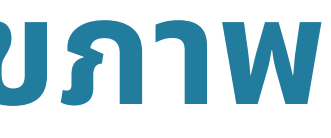

# ช่องทางการติดต่อหากผลการตรวจสุขภาพผิดปกติ

หากท่านที่ผลการตรวจสุขภาพที่ผิดปกติดังนี้ ดวามดันโลหิตสูง ไขมันในเลือดสูง น้ำตาลในเลือดสูง

• หากผลตรวจสุขภาพของท่านพบความผิดปกติ แต่ยังไม่เข้ากระบวนการรักษา รบกวนติดต่อขอใบนัด ที่ คุณอริสรา เบอร์โทร 40780 เวลา 13.00-15.00 น. เพื่อนัด ตรวจรักษา แต่หากมีอาการผิดปกติเร่งด่วน สามารถติดต่อผ่าน staff center (ศูนย์สุขภาพบุคลากร) โทร. 99977 ในวันและเวลาราชการ เพื่อขอนัดคิวตรวจได้ทันที

หากท่านที่ผลการตรวจสุขภาพที่ผิดปกติดังนี<mark>้ การทำงานของตับ/ไตผิดปกติ โลหิตจาง เกล็ดเลือดสูง Eosinophil สูง ไทรอยด์ หัวใจโต</mark> หากผลตรวจสุขภาพของท่านพบความผิดปกติ รบกวนติดต่อขอใบนัดที่หน่วยตรวจโรคอายุรศาสตร์ ตึกผู้ป่วยนอก ชั้น 2 ห้อง 200 ช่อง 12,13 เพื่อนัดตรวจรักษา แต่ ้ถ้ามีอาการเร่งด่วนสามารถติดต่อผ่าน Staff center (ศูนย์สุขภาพบุคลากร) โทร. 99977 เพื่อขอคิวตรวจได้เลย

้หากท่านมีข้อสงสัยเกี่ยวกับผลตรวจรังสีทรวงอกสามารถโทรสอบถามเพิ่มเติมได้ที่หน่วยบริการสุขภาพเจ้าหน้าที่ฯ คุณสุนทรี จี๋ใจหล้า โทร 02-4197392

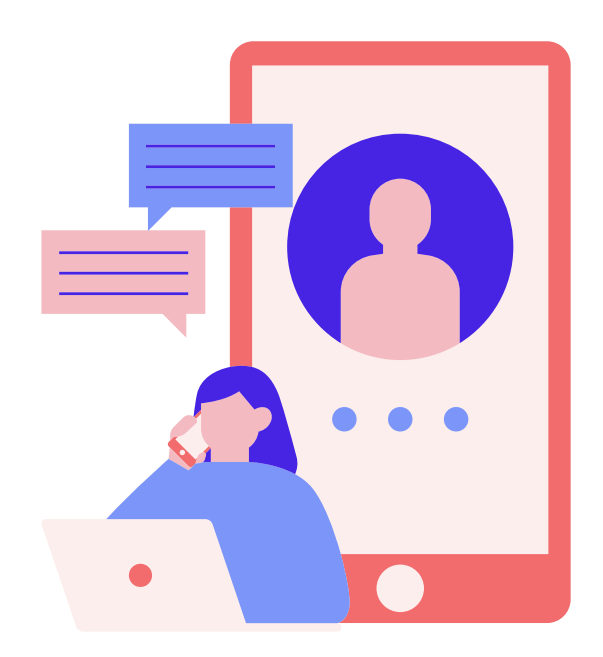

# สรุปผลการตรวจ/คำแนะนำ

### ้โปรแกรมจะสรุปผลตรวจและให้คำแนะนำสำหรับค่าที่ <mark>ต่ำกว่าปกติ, สูงกว่าปกติ, สูงผิดปกต</mark>ิ

• FBS ระดับน้ำตาลในเลือดสูงเข้าเกณฑ์เบาหวาน ( > 126 mg%) ให้นำผลการตรวจไปปรึกษาแพทย์ เพื่อยืนยันการวินิจฉัยโรค ควบคุมอาหารหวาน เช่น หลีกเลี่ยงการ บริโภค น้ำหวาน น้ำอัดลม ช็อกโกแลตและขนมหวานต่าง ๆ หลีกเลี่ยงอาหารที่มีไขมันสูง เช่น กะทิ ไขมันสัตว์ ของทอด เลือกรับประทานอาหารที่มีไขมันน้อย ปรุง โดยการ ต้ม นึ่ง ย่าง แทน ให้รับประทานผักสม่ำเสมอ

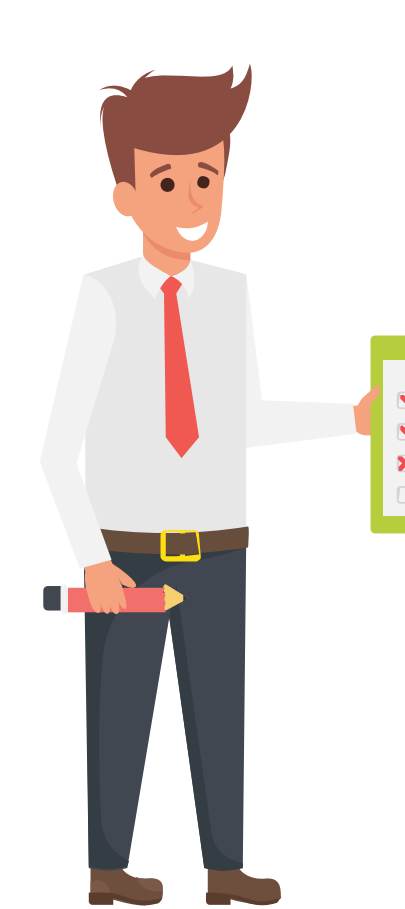